## 1 Google アカウントで Google にログインする方法

■自宅のパソコンやタブレット PC から、下のアプリなどでインターネットに接続します。

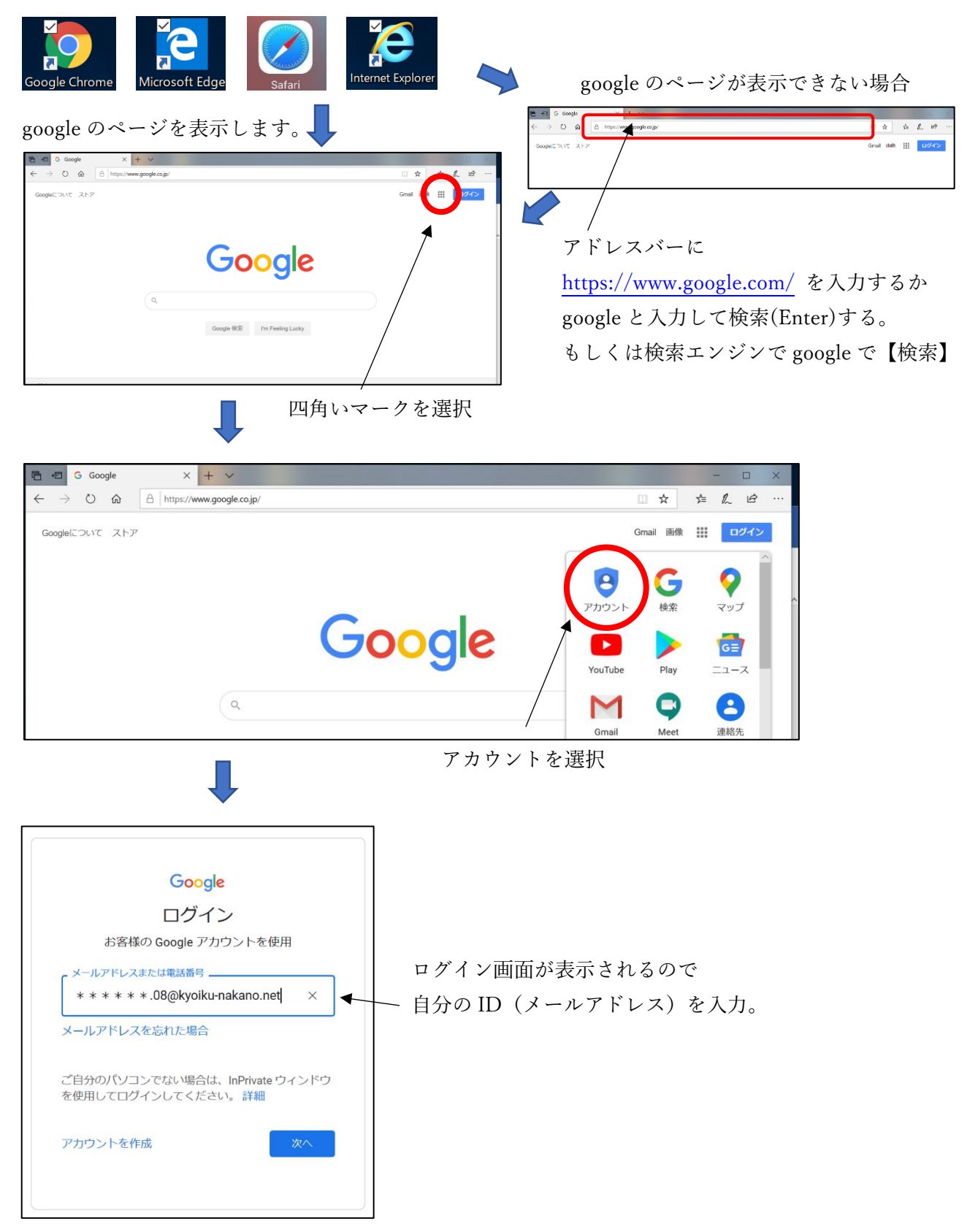

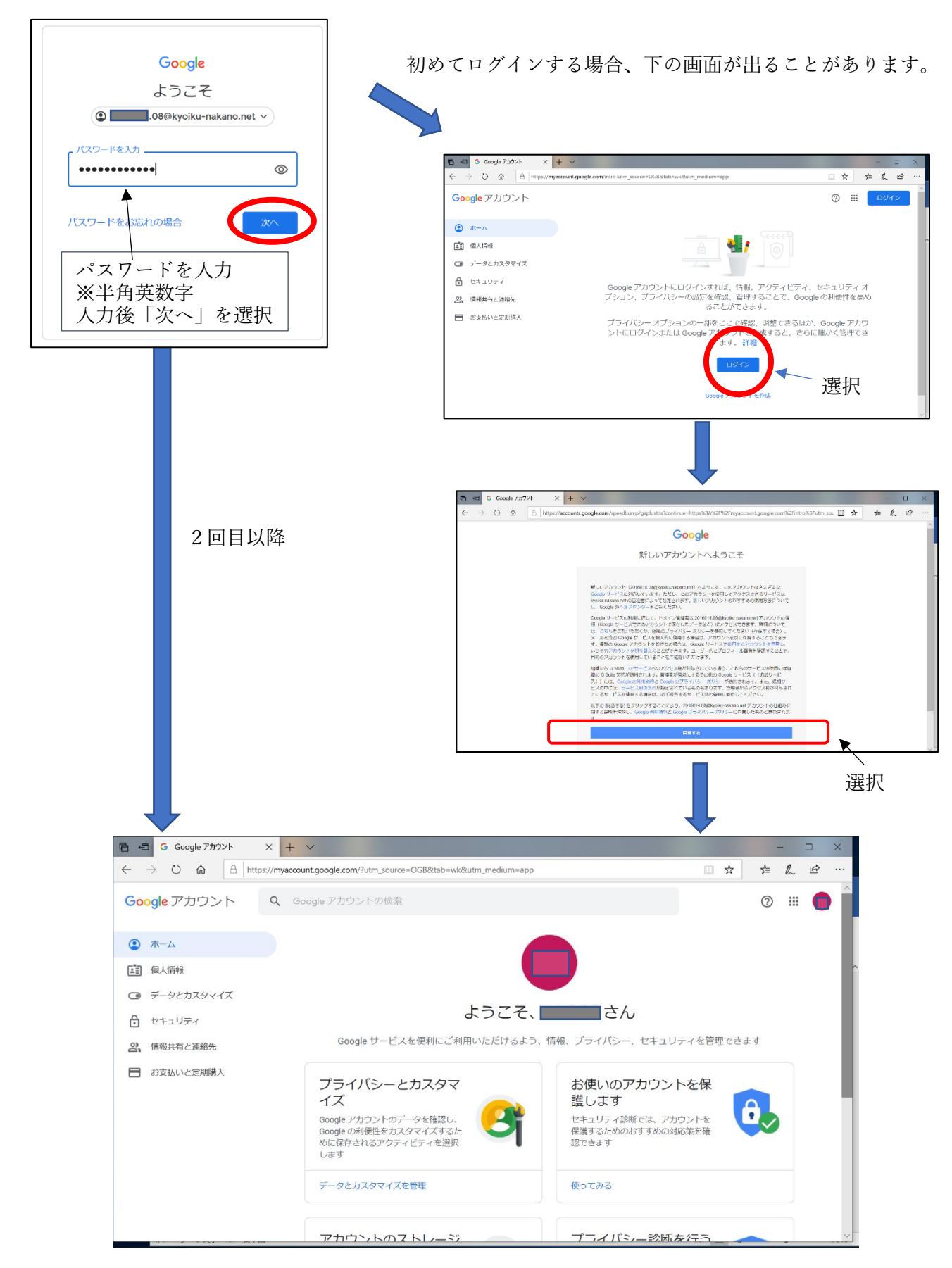

ログイン完了画面(自分の ID の@より前の部分表示されています。)

## 1 Google Classroom にログインする方法

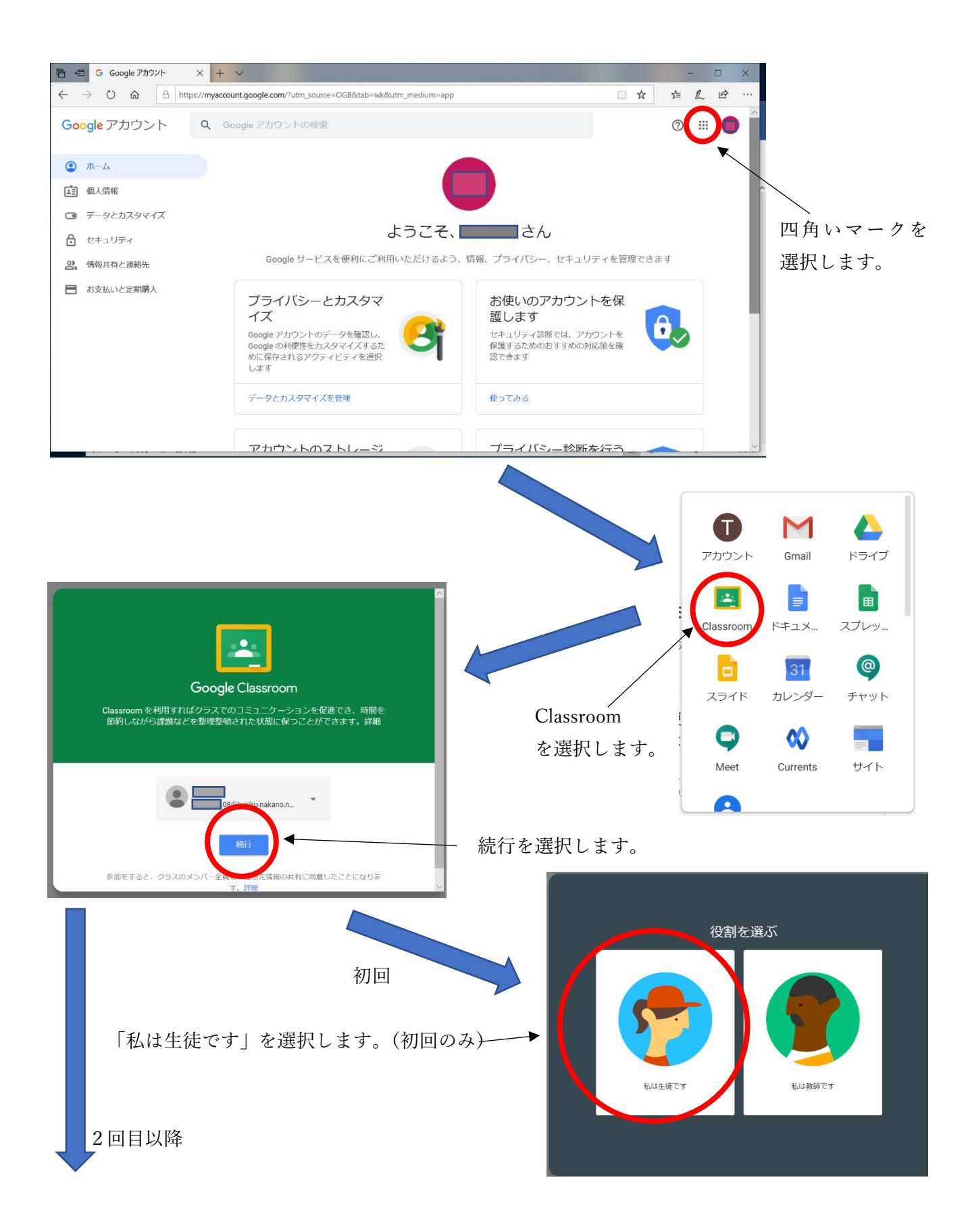

下の画面が表示されます。「×」を選択してください。

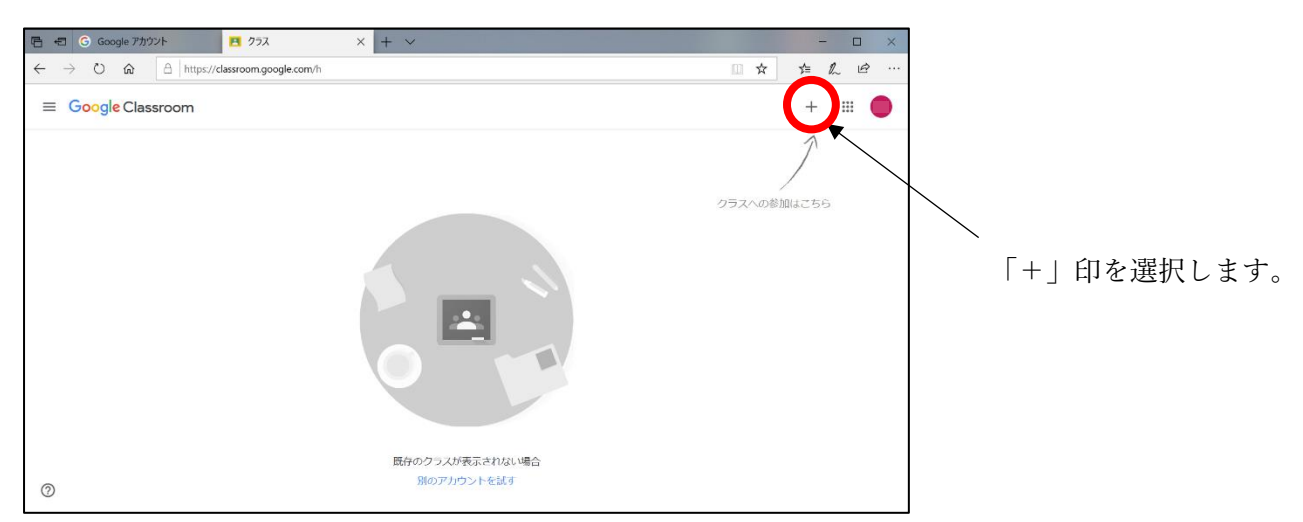

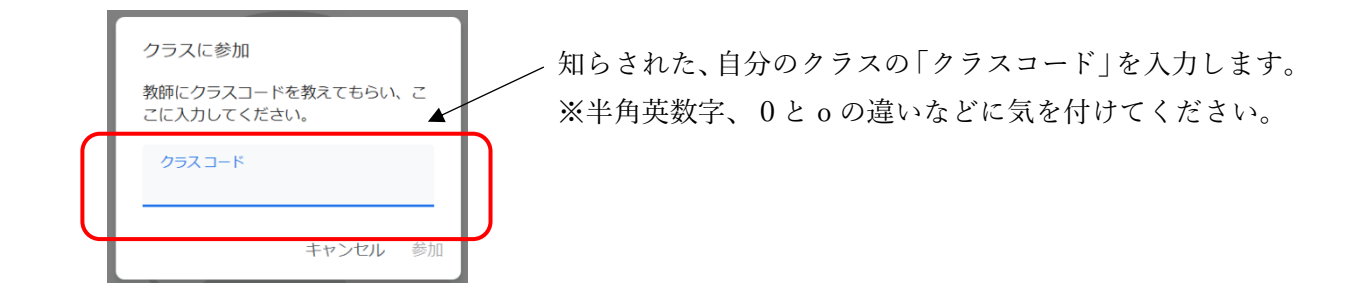

自分のクラスのページに入ることができました。

| $\leftarrow$ $\rightarrow$ $\circlearrowright$ $\textcircled{a}$ https://classroom.g | oogle.com/c/MTE3MDQ3MTEzODA3                     |    | ∱ | l~ | ß  |   |
|--------------------------------------------------------------------------------------|--------------------------------------------------|----|---|----|----|---|
| ≡ 5年1組                                                                               | ストリーム 授業 メンバー                                    |    |   |    | 14 | ~ |
| 5年1組                                                                                 |                                                  |    |   |    |    |   |
| <b>期限間近</b><br>提出期限の近い課題はあり<br>ません。                                                  | クラスで共有                                           |    |   |    |    |   |
| すべて表示                                                                                | Toshiro Shibata さんが新しい質問を投稿しました: 好きな動物は<br>7月17日 | t? |   |    |    |   |

クラスページでは、先生からの課題が知らされたり、ファイルを送られたり、質問に答えたりすること ができます。また、メッセージのやり取りもできます。